## PROCEDIMENTO DE AUTORIZAÇÃO DE DÉBITO AUTOMÁTICO

[Para quem já é Cliente e para quem é Cliente novo]

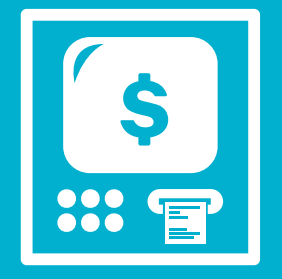

## CADASTRAMENTO VIA

## CAIXA ELETRÔNICO

Para autorizar o cadastro de débito automático no caixa eletrônico, realize o seguinte procedimento:

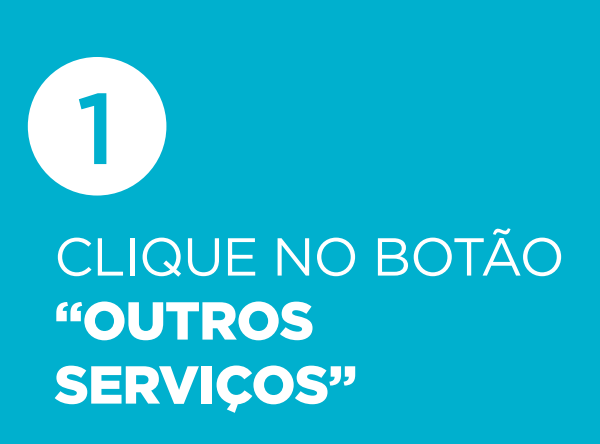

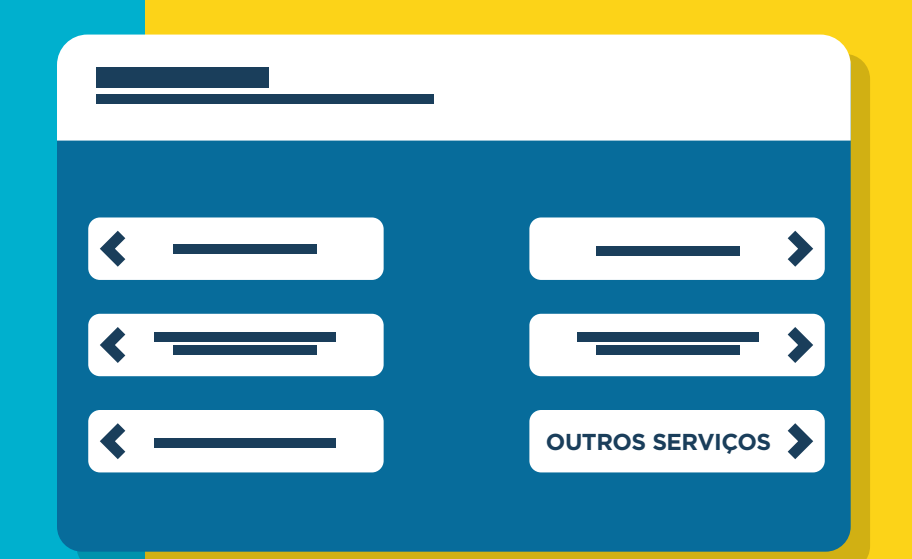

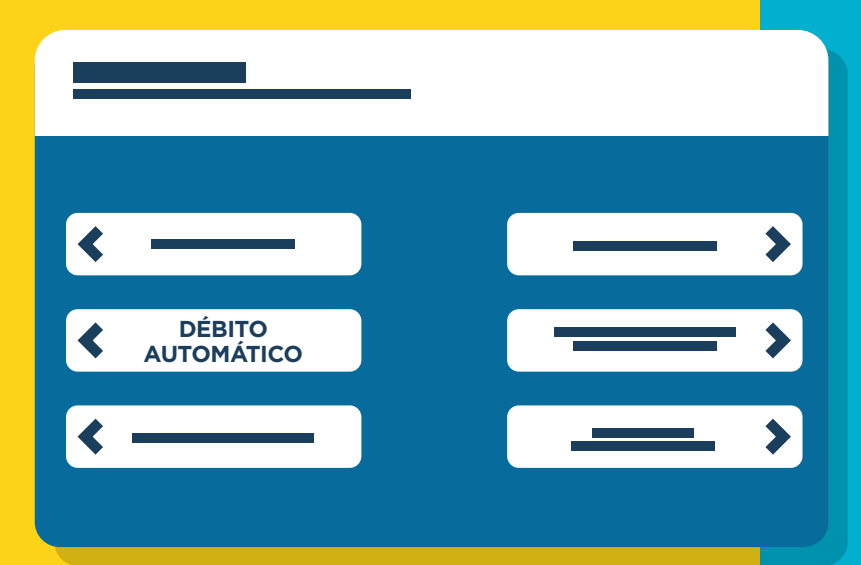

2 CLIQUE NO BOTÃO **"DÉBITO** AUTOMÁTICO"

**3** CLIQUE NO BOTÃO **"AUTORIZAR/ REJEITAR CADASTRO PENDENTE"** 

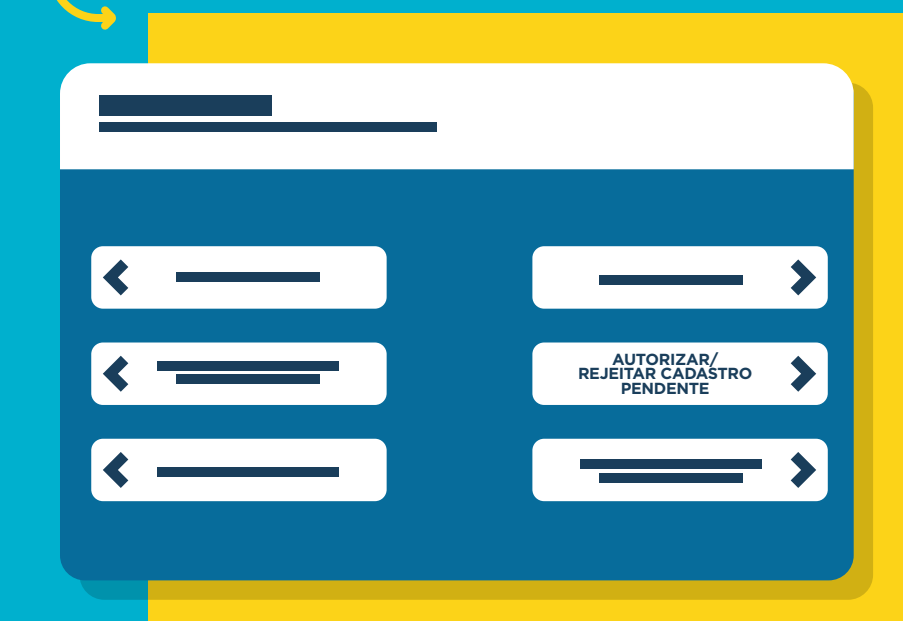

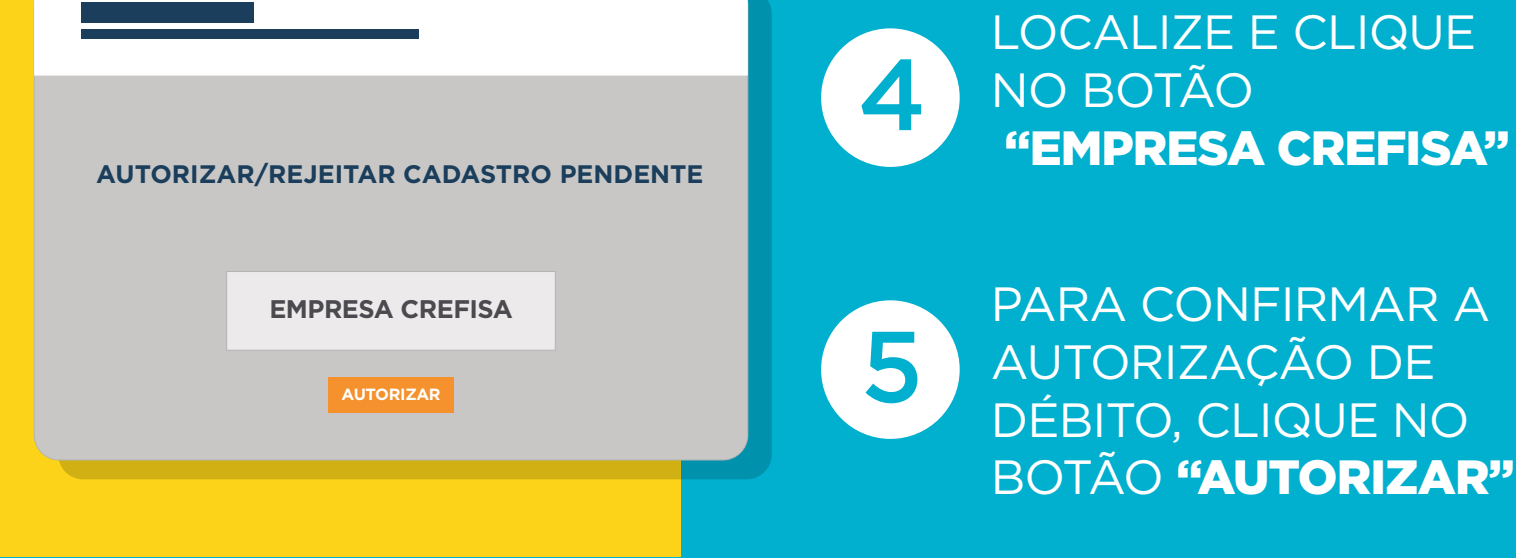

6 CLIQUE NO BOTÃO **"CONFIRMAR"**, O COMPROVANTE DE TRANSAÇÃO SERÁ IMPRESSO.

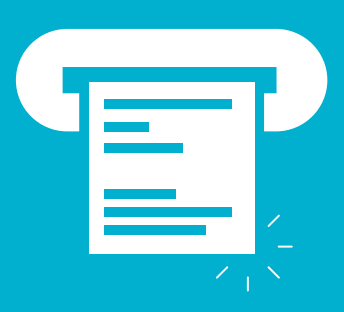

## **PRONTO, TUDO CERTO AGORA!**

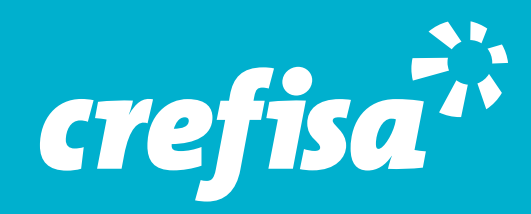